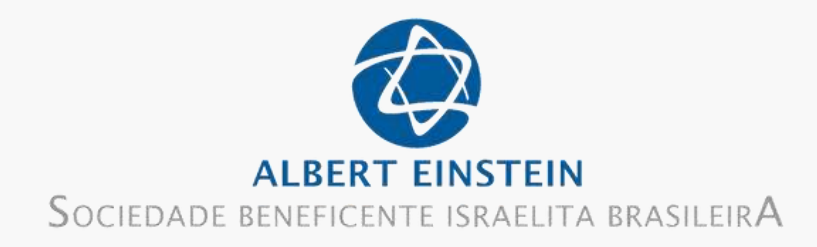

# **CADASTRO NA PLATAFORMA EAD PROADI ENSINO** EINSTEIN **Um Guia Passo a Passo**

Por Zezé

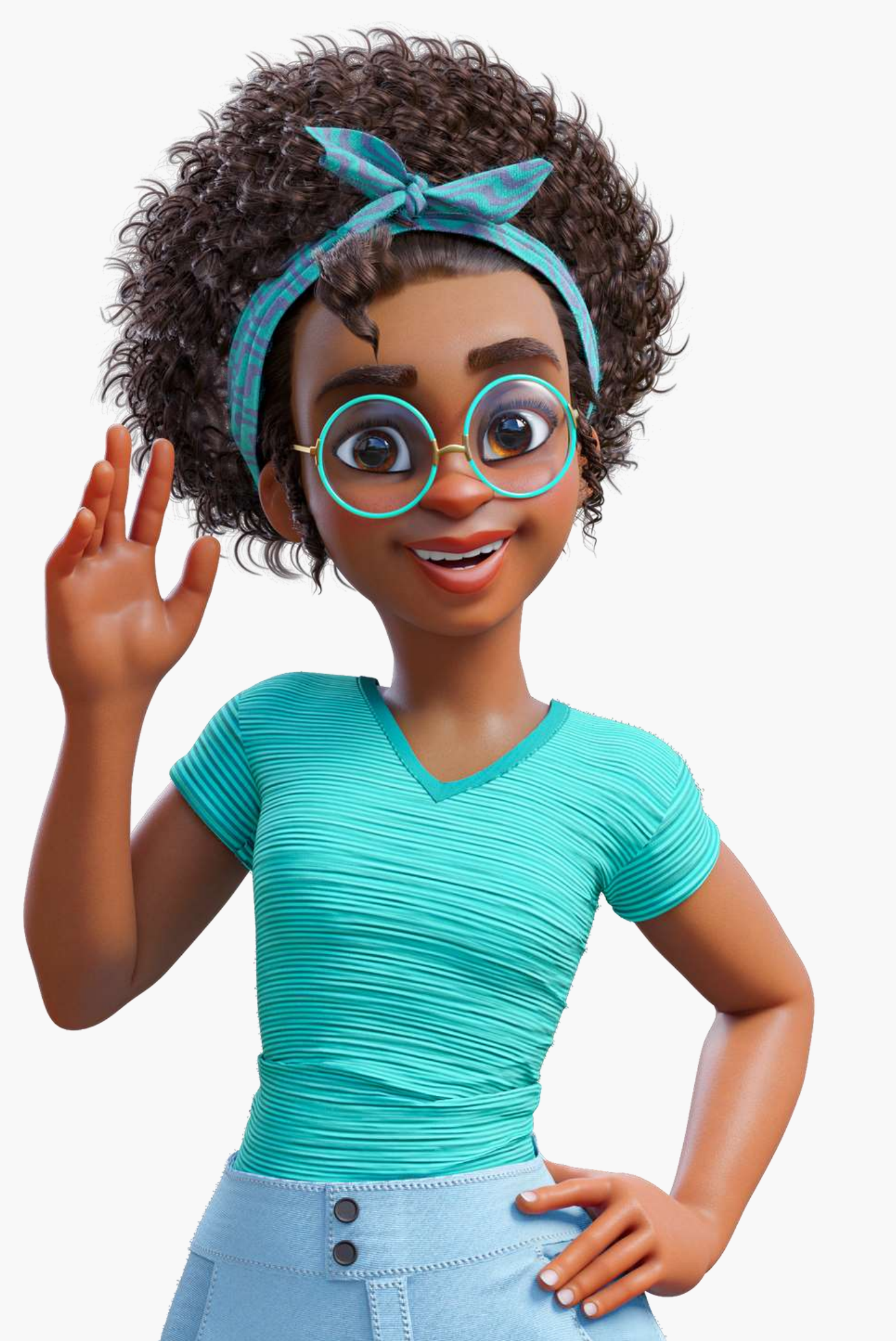

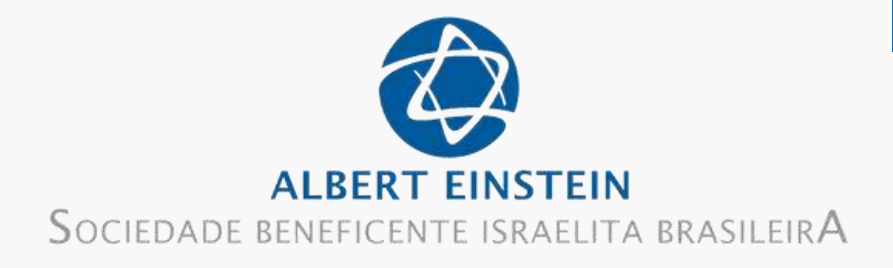

#### Acesso o site https://proadi.ensinoeinstein.com/ e clique em Acessar

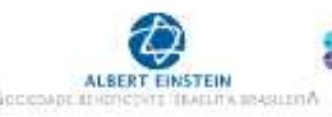

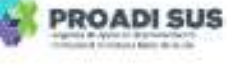

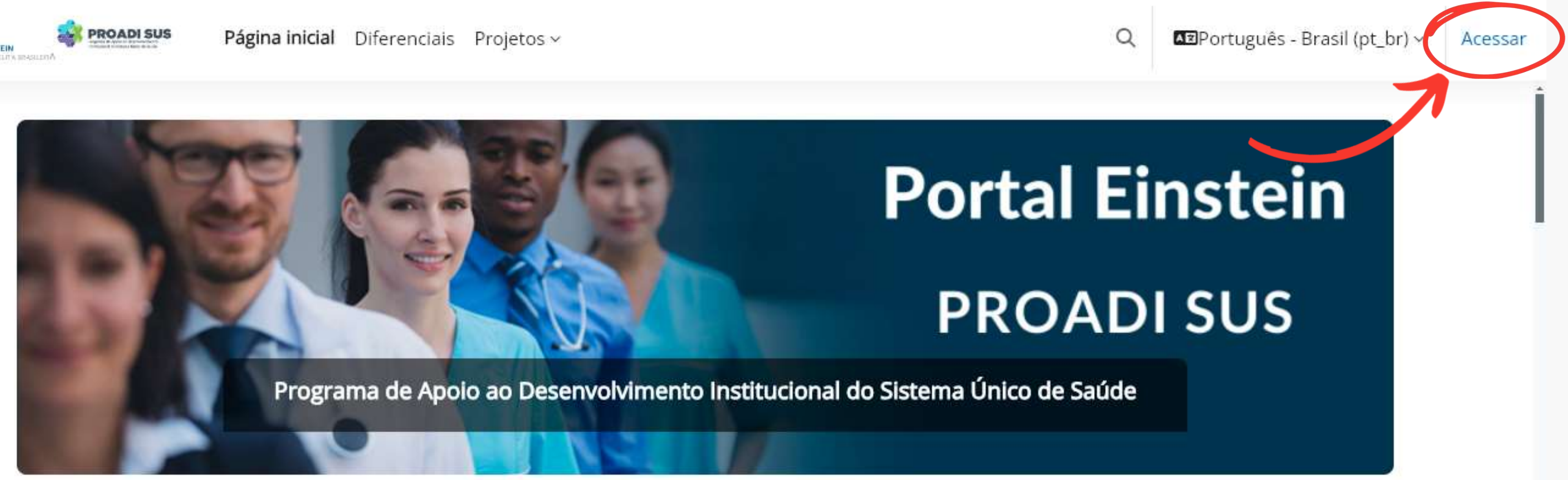

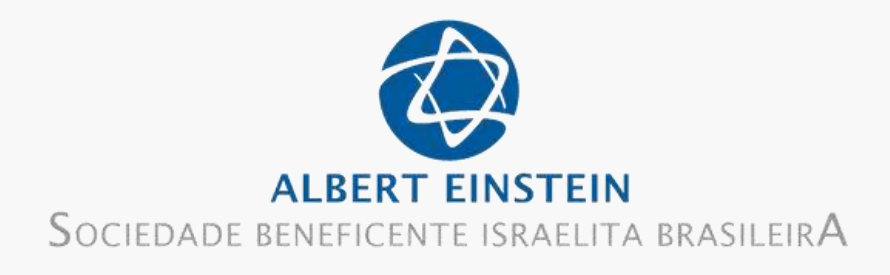

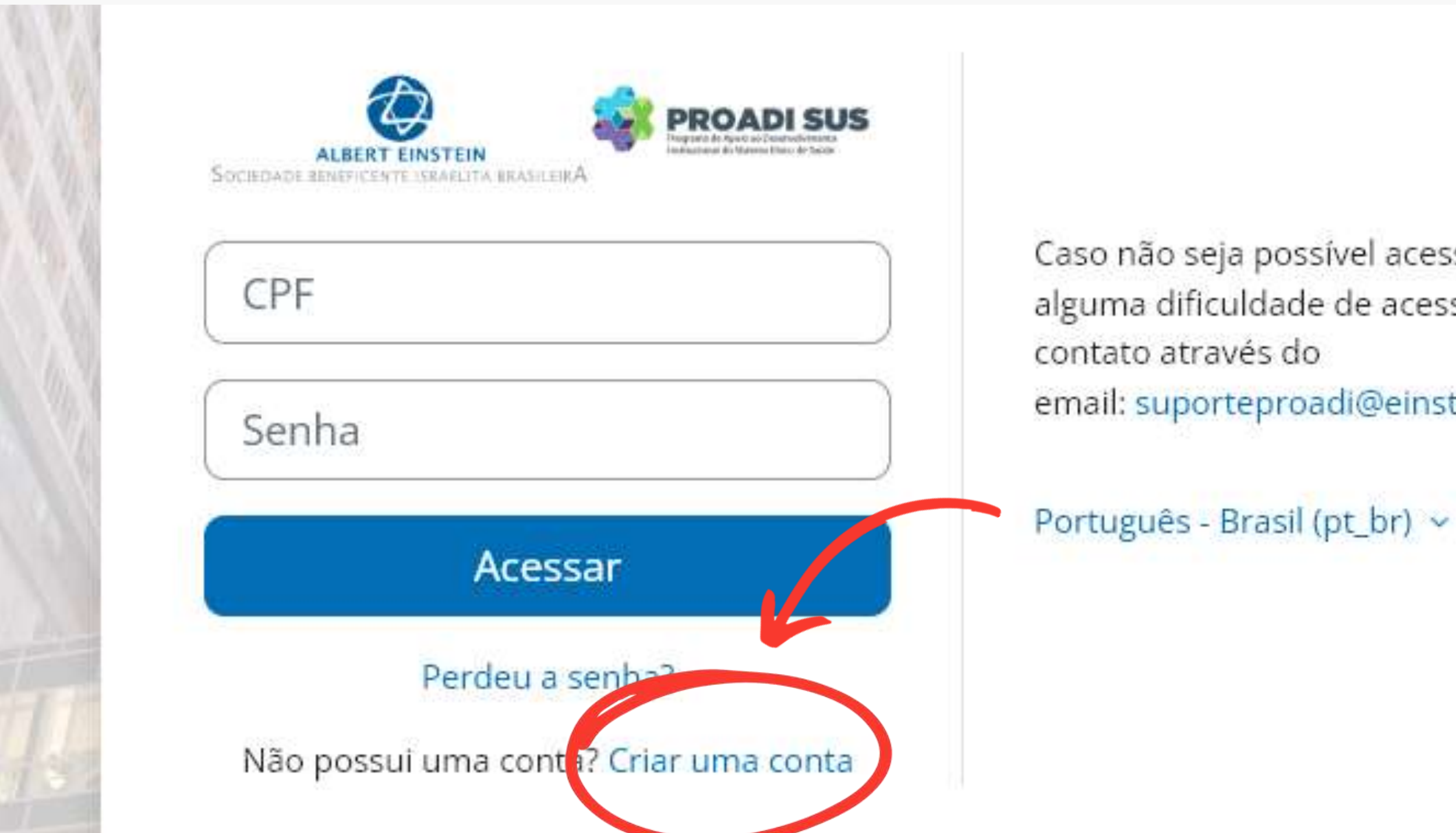

### Clique em Criar uma conta

Caso não seja possível acessar ou diante de alguma dificuldade de acesso, entre em

email: suporteproadi@einstein.br

Aviso de Cookies

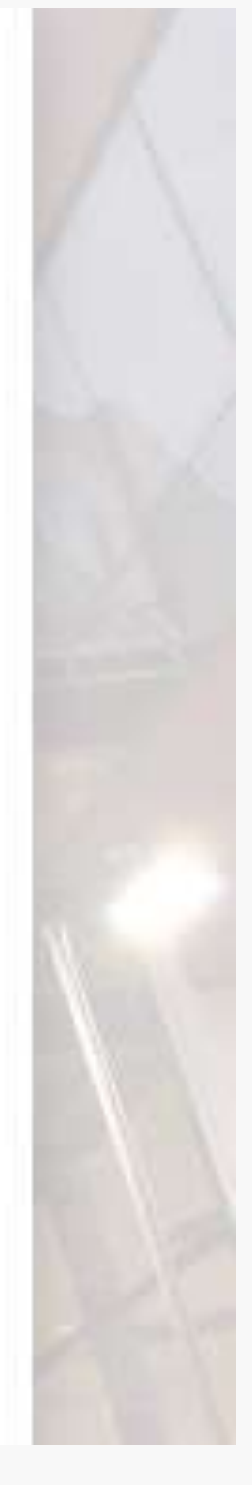

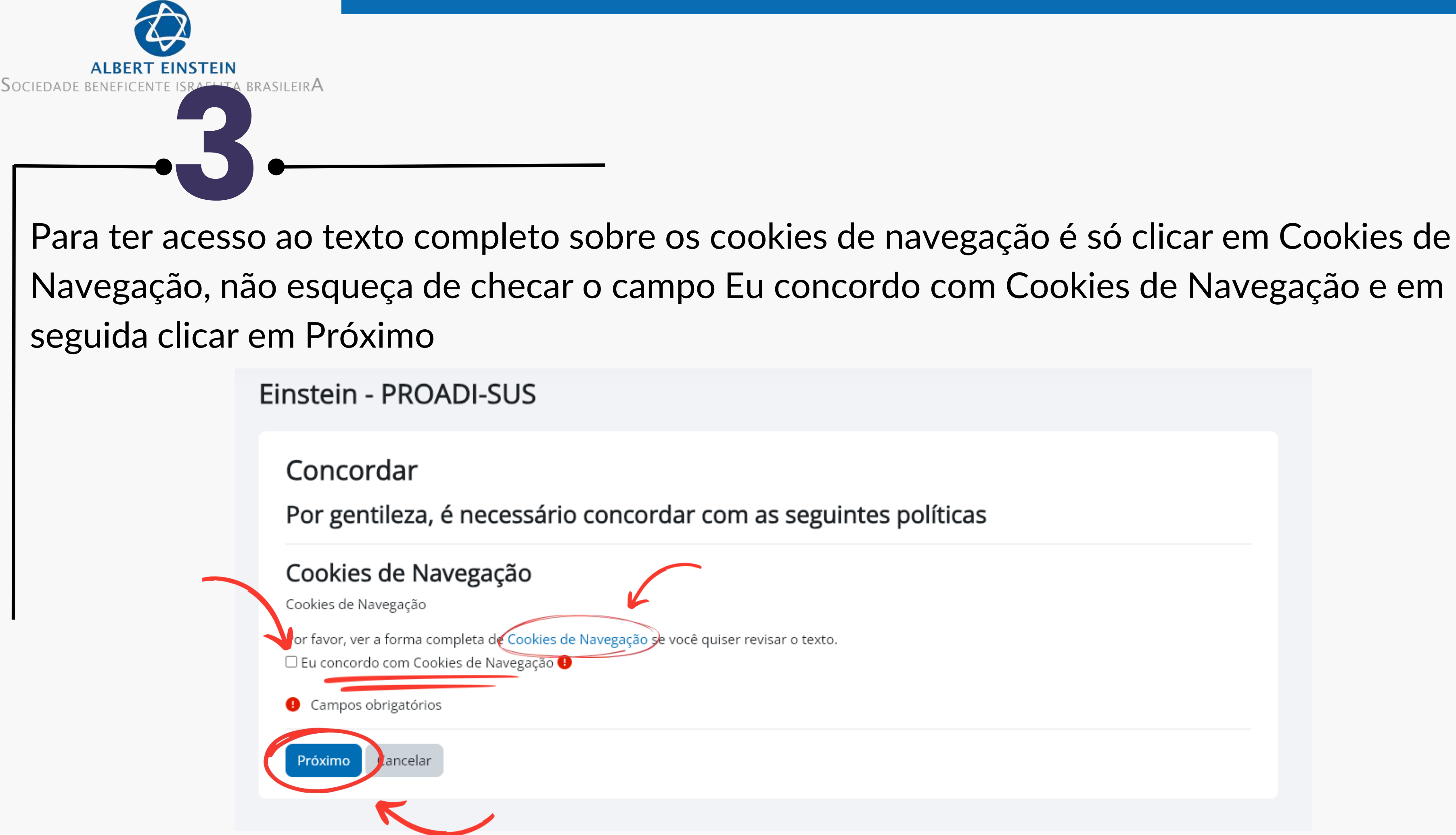

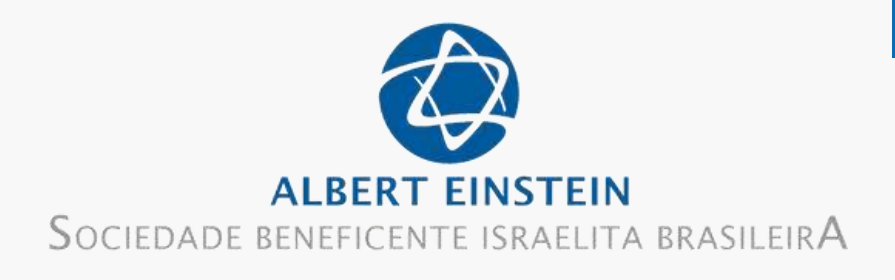

## Preencha o formulário e após confirmar as informações fornecidas, clique em Criar minha conta \*Obs: Por favor, preencher o campo Cidade/Município

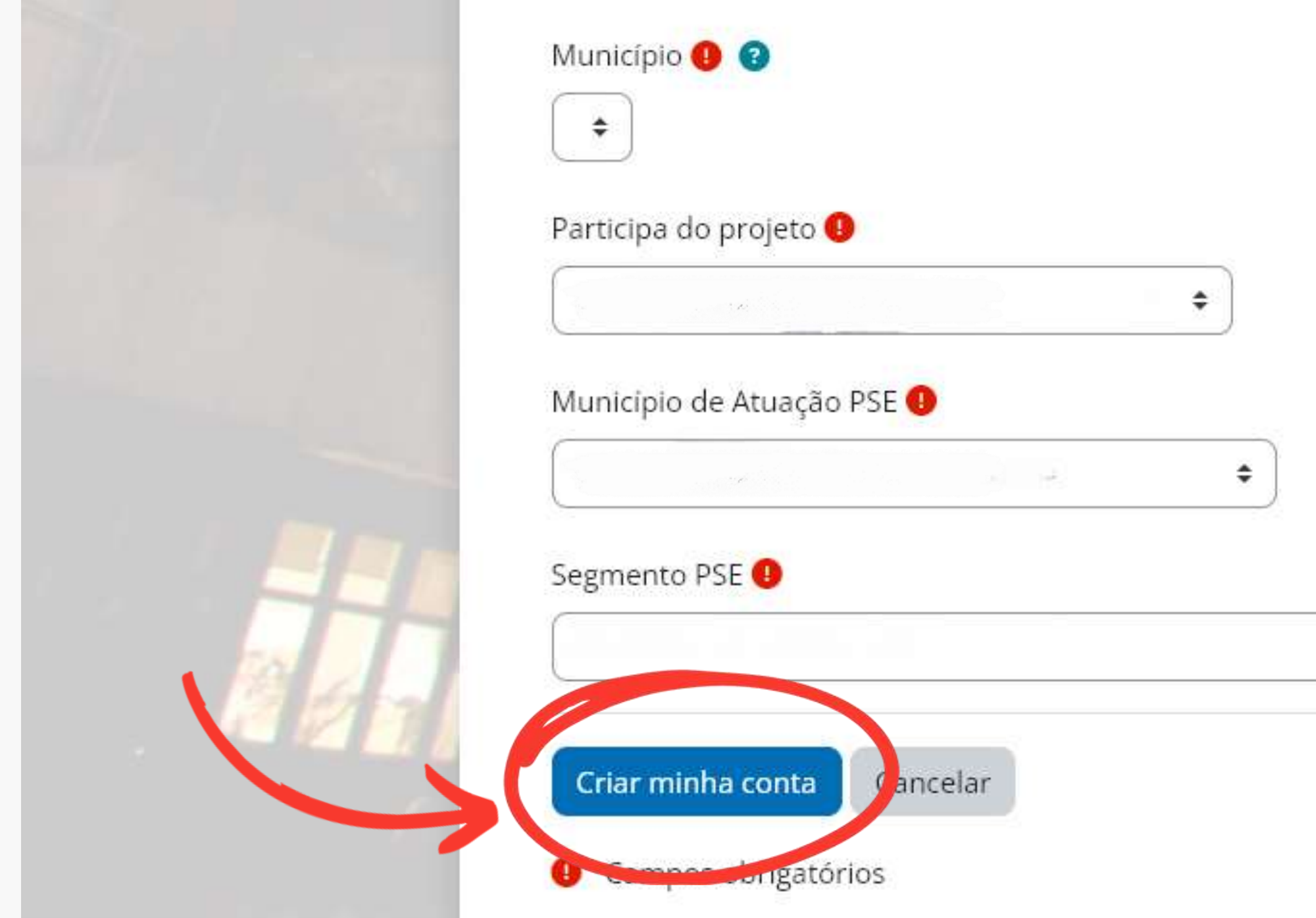

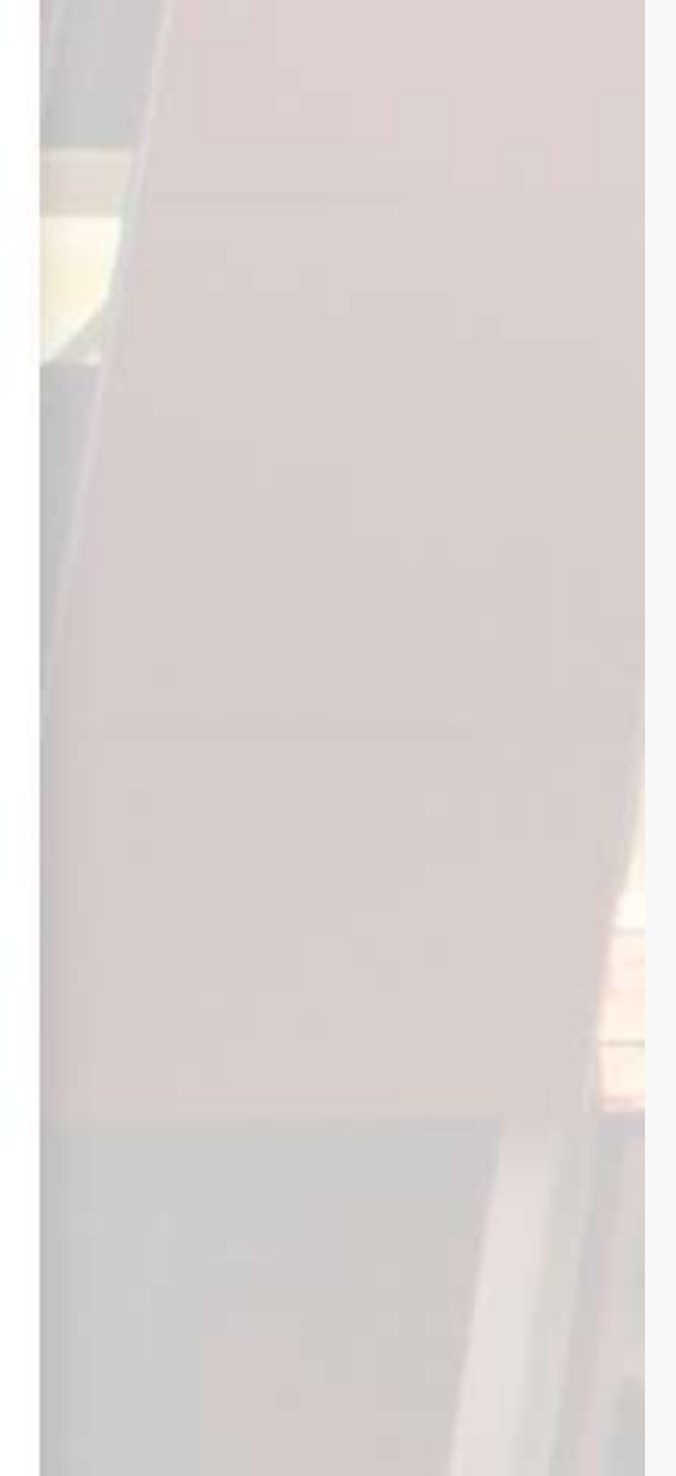

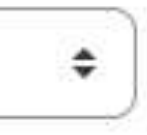

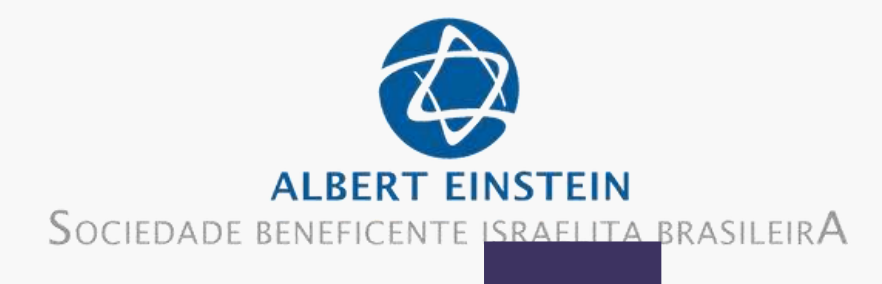

Em seguida você irá receber uma mensagem no e-mail cadastrado, siga as orientações enviadas para completar o cadastro, após isso clique em Continuar Einstein - PROADI-SUS

Uma mensagem foi enviada para o seu endereço

Esta mensagem contém instruções para completar o seu cadastro.

Se você encontrar dificuldades contate o administrador.

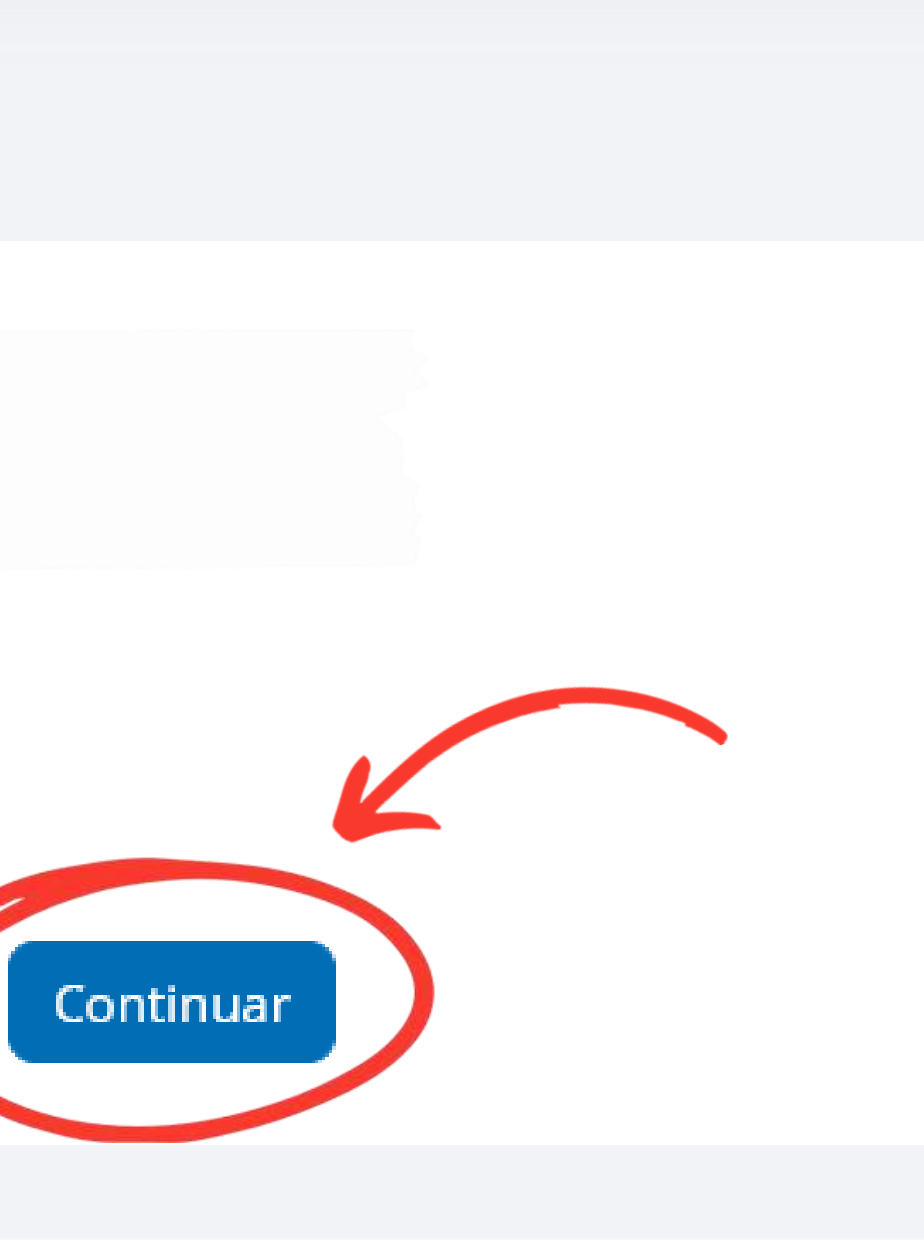

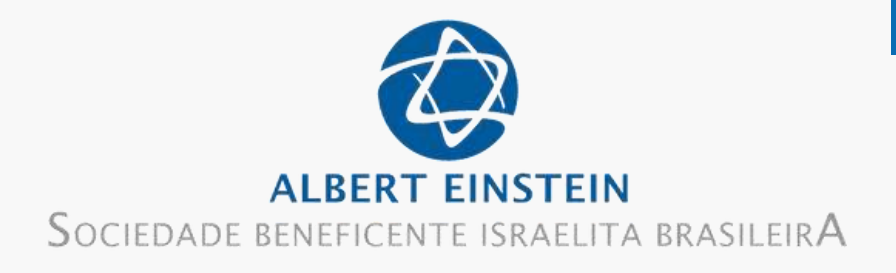

### Einstein - PROADI-SUS

## Política de Consentimento

#### Por favor, leia nossa Política de Consentimento

Aceito fornecer meus dados pessoais a fim de receber informativos e contato do Ensino Einstein e seus parceiros, por meio de seus canais digitais de relacionamento.

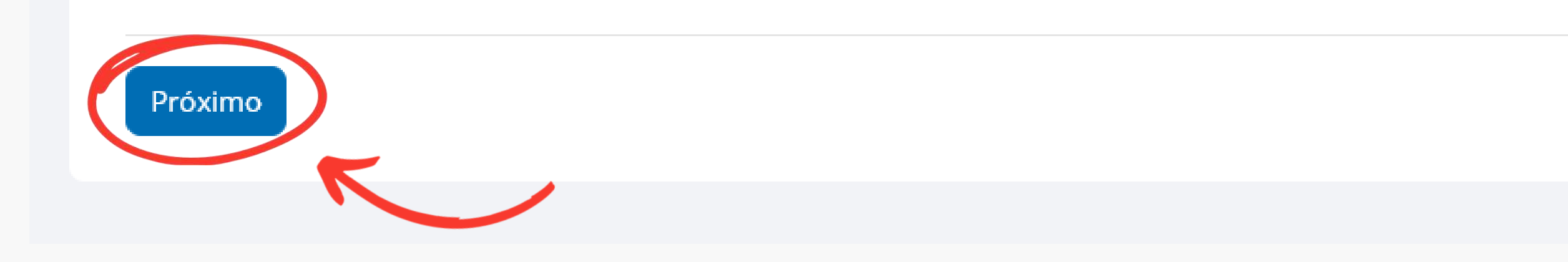

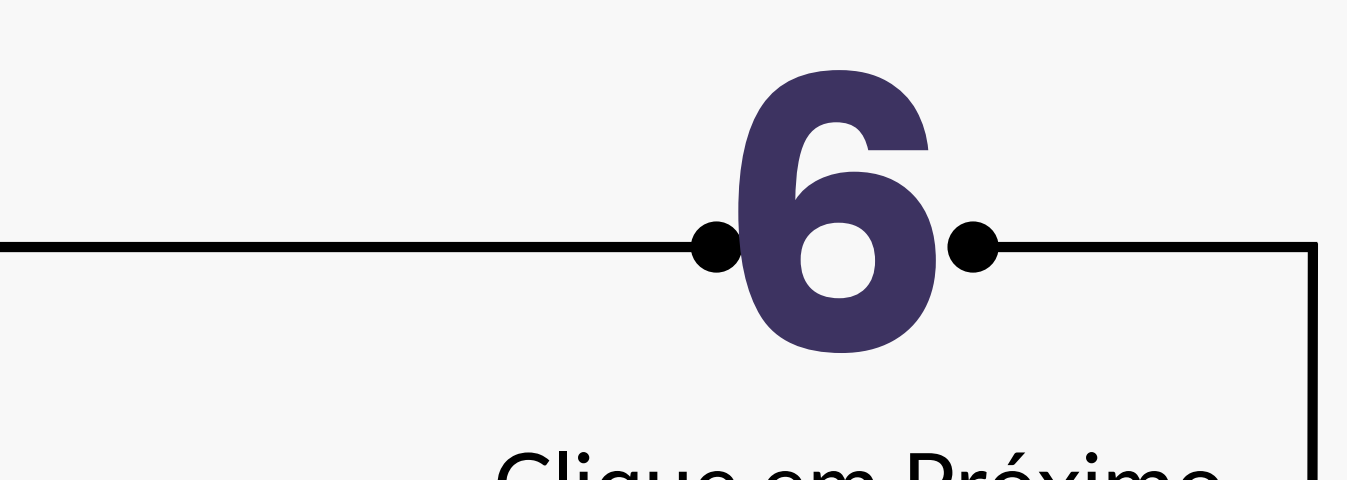

#### Clique em Próximo

Políticas e anuências > Política de Consentimento

Política 1 de 1

lr ao início 📤

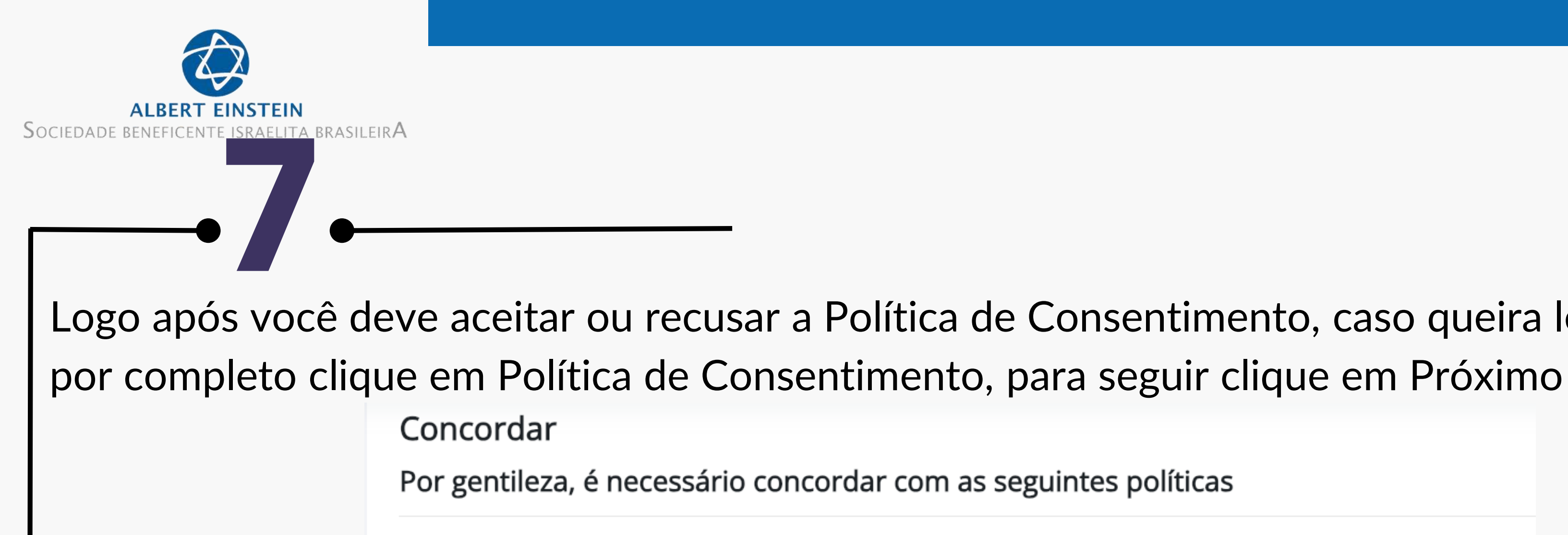

#### Cookies de Navegação

Cookies de Navegação

Por favor, ver a forma completa de Cookies de Navegação se você quiser revisar o texto.

🗹 Eu concordo com Cookies de Navegação 🕕

#### Política de Consentimento

Aceito fornecer meus dados pessoais a fim de receber informativos e contato do Ensino Einstein e seus parceiros, por meio de seus canais digitais de relacionamento.

Por favor, ver a forma completa de Política de Consentimento se você quiser revisar o texto.

Eu concordo com Política de Consentimento

○ Não, obrigado, eu rejeito Política de Consentimento

Campos obrigatórios

# Logo após você deve aceitar ou recusar a Política de Consentimento, caso queira ler o termo

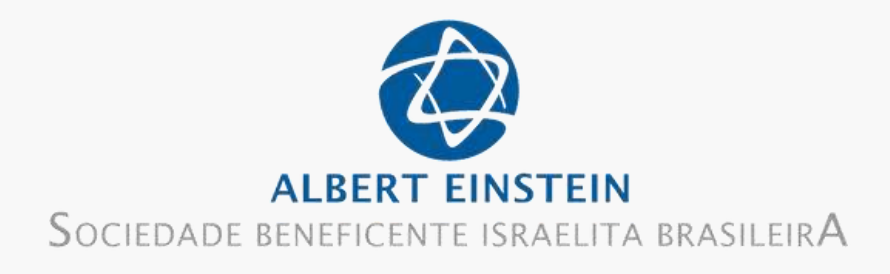

Caso não seja possível acessar ou diante de alguma dificuldade de acesso, entre em contato através do email: suporteproadi@einstein.br

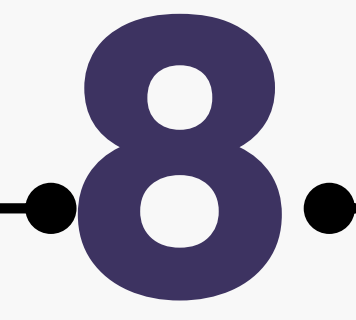

## Pronto, sua conta foi criada! Agora é só se inscrever no curso que deseja.